## What's new in GTAS 2.9?

In the redesigned My ATB Status, users are now able to search for individual TAS including TAS componenets, whole FR Entities, and see data from all periods since Period 06 FY 2016.

| My ATB    | Search            | Criteria     |              |                 |                   |                  |                          |                              |                            |                |                 |
|-----------|-------------------|--------------|--------------|-----------------|-------------------|------------------|--------------------------|------------------------------|----------------------------|----------------|-----------------|
| Fiscal Ye | ear: *            | (            | 2017         |                 | •                 | Alloc Trar       | n Agency:                |                              | Beginning POA:             |                |                 |
| Period: * |                   |              | 03 - Dec     | ember           | •                 | Agency Id        | lentifier:               |                              | Ending POA:                |                |                 |
| FR Entity | <i>ı</i> :        |              | All FR E     | nitities        | •                 | Main Acc         | ount:                    |                              | Availability Type:         |                |                 |
|           |                   |              |              |                 |                   | Sub Acco         | unt:                     |                              |                            | Reset          | Find TAS        |
|           |                   |              |              |                 |                   |                  |                          |                              |                            |                |                 |
| My ATB    | Search<br>bmitted | Results      | Failed       | Validatior      | 15 <b>39</b>      | Failed Edits (   | 24 Passed                | Required Edits               | 92 Pending Certification 4 | Certified 1657 | B Status Report |
| ATA 🗢     | AID \$            | Beg ≎<br>POA | End ≑<br>POA | Avail ≎<br>Type | Main ≑<br>Account | Sub ≎<br>Account | Fatal \$<br>Edits Failed | Proposed   ≎<br>Edits Failed | ATB Upload ↓<br>Date       | User ID 💠      | More Info       |
|           | 313               |              |              | х               | 8281              | 000              | 7                        | 3                            | Aug 10, 2017 12:44 PM ET   | PRGTAS01       | More Info       |
|           | 001               | 2017         | 2021         |                 | 0100              | 000              | 1                        | 2                            | Jul 20, 2017 04:13 PM ET   | PRGTAS01       | More Info       |
|           | 024               | 2017         | 2017         |                 | 0400              | 000              | 4                        | 1                            | May 03, 2017 03:09 PM ET   | PRGTAS10       | More Info       |
|           | 381               |              |              | х               | 8282              | 000              | 8                        | 4                            | May 03, 2017 01:26 PM ET   | PRGTAS10       | More Info       |
|           | 073               |              |              | х               | 0200              | 000              | 6                        | 0                            | May 02, 2017 02:25 PM ET   | PRGTAS10       | More Info       |
|           | 083               | 2017         | 2017         |                 | 0100              | 000              | 1                        | 4                            | Jan 18, 2017 02:15 PM ET   | ARITIK01       | More Info       |
|           | 083               | 2016         | 2016         |                 | 0100              | 000              | 1                        | 2                            | Jan 18, 2017 02:15 PM ET   | ARITIK01       | More Info       |
|           | 420               |              |              | х               | 6154              | 000              | 1                        | 0                            | Jan 18, 2017 11:40 AM ET   | ASNOW003       | More Info       |

The Upload New Bulk File button is available to Preparers during an open ATB Reporting Window or if an assigned TAS is granted an Extension. Reports are now available by clicking the "My ATB Status Reports" button on any screen within My ATB Status. The selection of reports available changes based on which ATB Status tab is selected.

| HOME      | SMAF BULK F                                                       |                  | Select the repor   | rt from the list below |                  | DG OUT  |             |
|-----------|-------------------------------------------------------------------|------------------|--------------------|------------------------|------------------|---------|-------------|
| Data      |                                                                   | ATB Submission   | n Status - Summary |                        | Configure Report |         |             |
| Return    |                                                                   | ATB Submission   | n Status - Detail  |                        | Configure Report |         |             |
| Edits Res | ults for TAS: 097                                                 | Failed Edits Sur | mmary Report       | Run Report             | Configure Report | Reports |             |
| Edit Cou  | nts [Fatal Fail: 1                                                | Failed Edits Det | ail Report         | Run Report             | Configure Report |         |             |
| Edit      | Edit Name                                                         | Failed Closing E | Edits Report       | Run Report             | Configure Report |         |             |
| Number    |                                                                   | Passed Require   | d Edits Report     | Run Report             |                  | nce     | Actions     |
| Search    | Search                                                            | View ATB by Ge   | eneral Ledger      | Run Report             | Configure Report |         |             |
| 1         | Fund Balance V<br>Treasury                                        | View ATB Repo    | rt                 | Run Report             | Configure Report |         | View Detail |
| 2         | Total Budgeta<br>Resources equals<br>Status of Budge<br>Resources |                  | Ch                 | 920                    |                  |         | View Detail |
| 3         | Beginning Budge                                                   | Pares            |                    |                        |                  |         | View Detail |

You can choose the report to be run for the current Fiscal Year and Period directly from this page by selecting the appropriate "Run Report" button. To further configure the report, select the appropriate "Configure Report" button.

| G                                        | AS GOVERNMENTWIDE<br>TAS ATB SYSTEM                            | **                                                 | * *                                 |                                                                                                    | Cu                                                                                                    | Current Period Clo         | od: Sep 2<br>se: Apr 1                                                                                                    | 2016<br>7, 20 |
|------------------------------------------|----------------------------------------------------------------|----------------------------------------------------|-------------------------------------|----------------------------------------------------------------------------------------------------|----------------------------------------------------------------------------------------------------|----------------------------|----------------------------------------------------------------------------------------------------|---------------|
| HOME SMAF                                | BULK FILE 🖾                                                    | FINANCIAL REPORTING                                | INTRAGOVERNMENTAL                   | REPORTS                                                                                                    | REFERENCES 🖾                                                                                                    | HELP LOG                   | олт                                                                                                    |               |
| y ATB Search C                           | riteria                                                        |                                                    |                                     |                                                                                                    |                                                                                                    |                            |                                                                                                    |               |
| scal Year: *                             | 2016                                                           | * Alloc Tr                                         | an Agency:                          |                                                                                                    | Beginning F                                                                                                    | POA:                       | [                                                                                                    |               |
| eriod: *                                 | 12 - Septembe                                                  | r • Agency                                         | Identifier:                         |                                                                                                    | Ending POA:                                                                                                    |                            |                                                                                                    |               |
| R Entity:                                | All FR Enitities                                               | Main Ac                                            | Main Account:                       |                                                                                                    | Availability Type:                                                                                                    |                            |                                                                                                    |               |
|                                          |                                                                |                                                    |                                     |                                                                                                    |                                                                                                    |                            |                                                                                                    |               |
| y ATB Search R                           | esults                                                         |                                                    |                                     |                                                                                                    | Upload                                                                                                    | New Bulk File              | My ATB Status Repo                                                                                                    | orts          |
| y ATB Search R<br>Not Submitted (<br>ATA | esults 503 Failed Valid AID                                    | dations (13) Failed Edit                           | ts<br>Passed Required<br>End<br>₽DA | I Edits 5                                                                                                    | Pending Certification                                                                                                    | New Bulk File              | My ATB Status Repo                                                                                                    | orts          |
| y ATB Search R<br>Not Submitted (<br>ATA | esults<br>503 Failed Valid<br>Control AID<br>002               | dations 🚯 Failed Edit<br>Beg \$<br>POA \$          | End +<br>POA                        | d Edits 5                                                                                                    | Pending Certification                                                                                                    | New Bulk File Certifie Int | My ATB Status Repo                                                                                                    | orts          |
| y ATB Search R<br>Not Submitted (<br>ATA |                                                                | dations (13) Failed Edit<br>Beg +<br>POA +<br>2001 | IS  Passed Required  End POA  2001  | d Edits (5)<br>Avail<br>Type<br>C                                                                            | Pending Certification                                                                                                    | New Bulk File              | My ATB Status Repo                                                                                                    | orts          |
| y ATB Search R<br>Not Submitted (<br>ATA |                                                                | dations (13) Failed Edit<br>Beg +<br>POA +<br>2001 | End<br>2001                         | I Edits 5                                                                                                    | Pending Certification                                                                                                    | New Bulk File              | My ATB Status Repo                                                                                                    | orts          |
| y ATB Search R<br>Not Submitted (<br>ATA |                                                                | dations (3) Failed Edit<br>Beg +<br>POA +<br>2001  | End +<br>2001                       | I Edits 5                                                                                                    | Pending Certification     Main     Accou     0461     0476     0477                                                                                                    | New Bulk File              | My ATB Status Repo                                                                                                    | orts          |
| y ATB Search R<br>Not Submitted (<br>ATA |                                                                | dations (3) Failed Edit<br>Beg +<br>POA +<br>2001  | End +<br>2001                       | I Edits 5                                                                                                    | Upload           Pending Certification           Main Account           0461           0476           0477           0477           0477                                                               | New Bulk File              | Sub         Account           000         000           000         000           000         000           000         000           000         000           000         000           000         000           000         000           000         000                                                                                                    | orts          |
| y ATB Search R<br>Not Submitted (<br>ATA |                                                                | dations (3) Failed Edit<br>Beg +<br>POA +<br>2001  | End +<br>2001                       | Avail<br>Type<br>C<br>C<br>C<br>C<br>F<br>F                                                                  | Upload           Pending Certification           Main<br>Accord           0461           0476           0477           0477           3500           3502                                              | New Bulk File              | Sub         Account           000         000           000         000           000         000           000         000           000         000           000         000           000         000           000         000           000         000           000         000                                                                                                    | orts          |
| y ATB Search R<br>Not Submitted (<br>ATA |                                                                | dations (3) Failed Edit<br>Beg +<br>POA +<br>2001  | End<br>PoA<br>2001                  | A Edits 5                                                                                                    | Upload           Pending Certification           Main<br>Accord           0461           0476           0477           0477           3500           3880                                              | New Bulk File              | My ATB Status Repo                                                                                                    | prts          |
| y ATB Search R<br>Not Submitted (<br>ATA |                                                                | dations (13) Failed Edit<br>Beg +<br>POA +<br>2001 | End +<br>POA +<br>2001              | d Edits 5                                                                                                    | Upload           Pending Certification           Main<br>Accos           0461           0476           0477           0477           3500           3880           5083                                | New Bulk File              | My ATB Status Repo                                                                                                    | prts          |
| y ATB Search R<br>Not Submitted<br>ATA   |                                                                | dations (13) Failed Edit<br>Beg +<br>POA +<br>2001 | IS  Passed Required  End POA  2001  | Avail<br>Type<br>C<br>C<br>C<br>F<br>F<br>F<br>C<br>C<br>C<br>C<br>C<br>C<br>C<br>C<br>C<br>C<br>C<br>C<br>C | Upload           Pending Certification           Main<br>Accos           0461           0476           0477           0477           3500           3800           5033           0201                 | New Bulk File              | My ATB Status Repo                                                                                                    | prts          |
| y ATB Search R<br>Not Submitted<br>ATA   | esuits Failed Valo AID CO2 CO2 CO2 CO2 CO2 CO2 CO2 CO2 CO2 CO2 | dations (13) Failed Edit<br>POA 2001 2001          | IS  Passed Required  End POA  2001  | A Edits 5                                                                                                    | Uptood           Pending Certification           Main<br>Accou           0461           0476           0477           0477           3500           3880           03880           0201           0203 | New Bulk File              | Sub         Account           000         000           000         000           000         000           000         000           000         000           000         000           000         000           000         000           000         000           000         000           000         000           000         000           000         000           000         000 | orts          |

To find a specific TAS, the only required search fields are Fiscal Year and Period. Each column can be sorted; if selected, the header will change to green and an arrow will indicate if the results are sorted ascending or desending.

The checkboxes to move each TAS from one status to another (Passed Required Edits to Pending Certification, for example) will not appear for previous periods or outside of an open ATB window Extension window if an assigned TAS is granted an Extension).

| My ATB Search Criter | ia               |                    |                    |                |
|----------------------|------------------|--------------------|--------------------|----------------|
| Final Var.           | 2017             |                    | Designing DOA:     |                |
| Fiscal Year: *       | 2017 *           | Alloc Tran Agency: | Beginning POA:     |                |
| Period: *            | 03 - December 🔻  | Agency Identifier: | Ending POA:        |                |
| FR Entity:           | All FR Enitities | Main Account:      | Availability Type: |                |
|                      |                  | Sub Account:       |                    | Reset Find TAS |

## My ATB Search Results

## Upload New Bulk File My ATB Status Reports

| Not Su | bmitted | 647          | Failed       | Validation       | s 39           | Failed         | Edits 2      | Pass                  | ed Required Edits            | 92 | Pending Certification 4  | Certified 1657 |           |
|--------|---------|--------------|--------------|------------------|----------------|----------------|--------------|-----------------------|------------------------------|----|--------------------------|----------------|-----------|
| ATA \$ | AID 🖨   | Beg 🖨<br>POA | End 🖨<br>POA | Avail \$<br>Type | Main<br>Accour | ≑ Si<br>nt Acc | ıb ≑<br>ount | Fatal<br>Edits Failed | ♦ Proposed ♦<br>Edits Failed |    | ATB Upload<br>Date       | User ID 💠      | More Info |
|        | 313     |              |              | х                | 8281           | 0              | 00           | 7                     | 3                            | A  | ug 10, 2017 12:44 PM ET  | PRGTAS01       | More Info |
|        | 001     | 2017         | 2021         |                  | 0100           | 0              | 00           | 1                     | 2                            | J  | Jul 20, 2017 04:13 PM ET | PRGTAS01       | More Info |
|        | 024     | 2017         | 2017         |                  | 0400           | 0              | 00           | 4                     | 1                            | M  | lay 03, 2017 03:09 PM ET | PRGTAS10       | More Info |
|        | 381     |              |              | х                | 8282           | 0              | 00           | 8                     | 4                            | M  | lay 03, 2017 01:26 PM ET | PRGTAS10       | More Info |
|        | 073     |              |              | х                | 0200           | 0              | 00           | 6                     | 0                            | M  | lay 02, 2017 02:25 PM ET | PRGTAS10       | More Info |
|        | 083     | 2017         | 2017         |                  | 0100           | 0              | 00           | 1                     | 4                            | J  | an 18, 2017 02:15 PM ET  | ARITIK01       | More Info |
|        | 083     | 2016         | 2016         |                  | 0100           | 0              | 00           | 1                     | 2                            | J  | an 18, 2017 02:15 PM ET  | ARITIK01       | More Info |
|        | 420     |              |              | х                | 6154           | 0              | 00           | 1                     | 0                            | J  | an 18, 2017 11:40 AM ET  | ASNOW003       | More Info |

There is a "More Info" button for all submitted TAS.

| HOME                                                                                       | SMAF                                                                                                    | BULK                                                                                                    | FILE 🔛                                                                                             |                                                   |                                                                                                    |                                                                                  |                                                                                                    | 1                                                                                                    |                                                                                                    |                                                                                                    |                                                                                                    |
|--------------------------------------------------------------------------------------------|----------------------------------------------------------------------------------------------------|----------------------------------------------------------------------------------------------------|----------------------------------------------------------------------------------------------------|---------------------------------------------------|----------------------------------------------------------------------------------------------------|----------------------------------------------------------------------------------|----------------------------------------------------------------------------------------------------|----------------------------------------------------------------------------------------------------|----------------------------------------------------------------------------------------------------|----------------------------------------------------------------------------------------------------|----------------------------------------------------------------------------------------------------|
| y ATB S                                                                                    | Search Cr                                                                                                    | riteria                                                                                                    |                                                                                                    |                                                   |                                                                                                    |                                                                                  |                                                                                                    |                                                                                                    |                                                                                                    |                                                                                                    |                                                                                                    |
| iscal Yea                                                                                  | ar: *                                                                                                    | 20                                                                                                    | 16                                                                                                 |                                                   | * Allo                                                                                                    | c Tran Agency                                                                    | y:                                                                                                    |                                                                                                    | Beginning P                                                                                                    | POA:                                                                                                    |                                                                                                    |
| eriod: *                                                                                   |                                                                                                    | 12                                                                                                    | - Septemb                                                                                          | er                                                | * Age                                                                                                    | ncy Identifier:                                                                  |                                                                                                    |                                                                                                    | Ending POA                                                                                                    | :                                                                                                    |                                                                                                    |
| R Entity                                                                                   |                                                                                                    | All                                                                                                    | FR Enititie                                                                                        | s                                                 | • Main                                                                                                    | Account:                                                                         |                                                                                                    |                                                                                                    | Availability 1                                                                                                    | Type:                                                                                                    |                                                                                                    |
| y ATB S                                                                                    | Search Re                                                                                                    | esults                                                                                                    |                                                                                                    |                                                   |                                                                                                    |                                                                                  |                                                                                                    |                                                                                                    | Upload                                                                                                    | New Bulk File                                                                                                    | My ATB Status Reports                                                                                                    |
| y ATB S<br>Not Sub                                                                         | Search Re<br>mitted                                                                                                    | esults<br>69 F                                                                                                    | ailed Vali                                                                                         | idations 1                                        | 1 Failed                                                                                                    | Edits 22                                                                         | Passed Required E                                                                                                    | dits 163                                                                                                    | Pending Certificat                                                                                                    | New Bulk File                                                                                                    | My ATB Status Reports                                                                                                    |
| Not Sub                                                                                    | Search Re<br>mitted (8<br>AID \$                                                                                                    | esults<br>69 F<br>Beg ¢<br>POA                                                                                                    | ailed Vali<br>End \$<br>POA                                                                        | idations (1<br>Avail \$<br>Type                   | 1 Failed<br>Main +<br>Account                                                                                                    | Edits 22<br>Sub<br>Account                                                       | Passed Required E<br>Failed \$<br>Validations                                                                                                    | dits 163                                                                                                    | Upload<br>Pending Certificat<br>B Upload<br>Date                                                                                                    | New Bulk File                                                                                                    | My ATB Status Reports                                                                                                    |
| Not Sub                                                                                    | Search Re<br>omitted 8<br>AID \$<br>313                                                                                                    | esults<br>69 F<br>Beg ¢<br>POA                                                                                                    | ailed Vali<br>End \$<br>POA                                                                        | idations (1<br>Avail \$<br>Type<br>X              | Tailed<br>Main ≑<br>Account                                                                                                    | Edits 22<br>Sub ¢<br>Account<br>000                                              | Passed Required E<br>Failed \$<br>Validations<br>10                                                                                                    | dits 163                                                                                                    | Upload<br>Pending Certificat<br>B Upload<br>Date<br>17 02:38 PM ET                                                                                                    | New Bulk File                                                                                                    | My ATB Status Reports 2069 More Info More Info                                                                                                    |
| Not Sub                                                                                    | Search Re<br>mitted 8<br>AID \$<br>313<br>001                                                                                                    | esults<br>69 F<br>Beg ¢<br>POA<br>2016                                                                                                    | ailed Vali<br>End ¢<br>POA                                                                         | dations (1<br>Avail +<br>Type<br>X                | Failed<br>Main +<br>Account<br>8281<br>0100                                                                                                    | Edits 22<br>Sub<br>Account<br>000<br>000                                         | Passed Required B<br>Failed ¢<br>Validations<br>10<br>1                                                                                                    | dits 163<br>ATE<br>Jul 21, 201<br>Jul 17, 201                                                                                                    | Upload<br>Pending Certificati<br>B Upload<br>Date<br>17 02:38 PM ET<br>17 01:55 PM ET                                                                                                    | New Bulk File                                                                                                    | My ATB Status Reports                                                                                                    |
| y ATB S<br>Not Sub<br>ATA \$                                                               | Search Reamitted (8)<br>AID +<br>313<br>001<br>019                                                                                                    | esults<br>169 F<br>Beg ¢<br>POA<br>2016<br>2016                                                                                                    | ailed Vali<br>End ¢<br>POA<br>2016<br>2017                                                         | idations ◀<br>Avail ¢<br>Type<br>X                | 1         Failed           Main         ◆           Account         8281           0100         1121                                                                                                    | Edits 22<br>Sub +<br>Account<br>000<br>000<br>000                                | Passed Required B<br>Failed +<br>Validations<br>10<br>1<br>2                                                                                                | dits 163<br>ATE<br>Jul 21, 201<br>Jul 17, 201<br>Jun 28, 20                                                                                             | Pending Certificati<br>Bupload<br>Date<br>17 02:38 PM ET<br>17 01:55 PM ET<br>17 01:21 PM ET                                                                                                    | New Bulk File<br>ion ① Certified<br>Vaser ID<br>PRGTAS01<br>PRGTAS01<br>PRGTAS01                                                                                    | My ATB Status Reports 2069 More Info More Info More Info More Info More Info                                                                                                    |
| Not Sub<br>ATA \$<br>072<br>072                                                            | AID<br>AID<br>AID | esults<br>169 F<br>Beg ¢<br>POA ¢<br>2016<br>2016<br>2015                                                                                                    | ailed Vali<br>End ¢<br>POA<br>2016<br>2017<br>2016                                                 | idations <b>(</b><br>Avail \$<br>Type<br>X        | Failed           Main         +           Account         +           8281         +           0100         +           1121         +                                                                                                    | Edits 22<br>Sub ¢<br>Account<br>000<br>000<br>000<br>000                         | Passed Required E<br>Failed \$<br>Validations<br>10<br>1<br>2<br>1                                                                                          | dits 163<br>ATE<br>Jui 21, 201<br>Jui 17, 201<br>Jun 28, 20<br>Jun 28, 20                                                                               | Pending Certificati<br>Bupload<br>Date<br>17 02:38 PM ET<br>17 01:55 PM ET<br>17 04:21 PM ET<br>17 04:21 PM ET                                                                                                    | New Bulk File<br>ion O Certified<br>Viser ID Certified<br>PRGTAS01<br>PRGTAS01<br>PRGTAS01<br>PRGTAS01                                                              | My ATB Status Reports 2069 More Info More Info More Info More Info More Info More Info More Info                                                                                                    |
| y ATB S<br>Not Sub<br>ATA ÷<br>072<br>072<br>072                                           | AID +         313           001         019           019         019                                                                                                    | esults<br>69 F<br>Beg ≠<br>POA ≠<br>2016<br>2016<br>2015<br>2016                                                                                                    | ailed Vali<br>POA<br>2016<br>2017<br>2016<br>2020                                                  | idations (<br>Avail ¢<br>Type<br>X                | Failed           Main         *           Account         *           8281         *           0100         *           1121         *           1031         *                                                                               | Edits 22<br>Sub<br>Account<br>000<br>000<br>000<br>000<br>000<br>000             | Passed Required B<br>Failed<br>Validations<br>10<br>1<br>2<br>1<br>2<br>1<br>2<br>1<br>2                                                                    | Edits 163<br>ATE<br>Jul 21, 201<br>Jul 17, 201<br>Jun 28, 20<br>Jun 28, 20<br>Jun 28, 20                                                                | Upload<br>Pending Certificat<br>B Upload<br>Date<br>17 02:38 PM ET<br>17 04:21 PM ET<br>17 04:21 PM ET<br>17 04:21 PM ET                                                                                                    | New Bulk File<br>ion 0 Certified<br>PRGTAS01<br>PRGTAS01<br>PRGTAS01<br>PRGTAS01<br>PRGTAS01<br>PRGTAS01                                                            | My ATB Status Reports 2069 More Info More Info More Info More Info More Info More Info More Info More Info                                                                                                    |
| y ATB S<br>Not Sub<br>ATA ♦<br>072<br>072<br>072<br>072<br>072                             | Search Re           mitted         8           AID +         313           001         019           019         019           019         019           019         019           019         019                                                                                                    | esults<br>69 F<br>Beg ↓<br>POA<br>2016<br>2016<br>2015<br>2016<br>2016<br>2016                                                                                                    | ailed Vali<br>POA<br>2016<br>2017<br>2016<br>2020<br>2017                                          | dations <b>(</b><br>Avail ¢<br>Type<br>X          | Failed           Main<br>Account         ◆           8281         0100           1121         1121           1031         1031                                                                                                    | Edits 22<br>Sub<br>Account<br>000<br>000<br>000<br>000<br>000<br>000<br>000<br>0 | Passed Required B<br>Failed \$<br>Validations<br>10<br>1<br>1<br>2<br>1<br>2<br>1<br>2<br>2<br>2                                                            | dits 163<br>Jul 21, 201<br>Jul 21, 201<br>Jul 17, 201<br>Jun 28, 20<br>Jun 28, 20<br>Jun 28, 20<br>Jun 28, 20                                           | Upload<br>Pending Certificat<br>B Upload<br>Date<br>17 02:38 PM ET<br>17 04:21 PM ET<br>17 04:21 PM ET<br>17 04:21 PM ET<br>17 04:21 PM ET                                                                                                    | New Bulk File<br>ion 0 Certified<br>PRGTAS01<br>PRGTAS01<br>PRGTAS01<br>PRGTAS01<br>PRGTAS01<br>PRGTAS01<br>PRGTAS01                                                | My ATB Status Reports 2069 More Info More Info More Info More Info More Info More Info More Info More Info More Info More Info More Info More Info More Info More Info                                                                                                    |
| y ATB S<br>Not Sub<br>ATA ♀<br>072<br>072<br>072<br>072<br>072                             | Search Re           mitted         8           AID +         313           001         019           019         019           019         019           019         019           019         019           019         019                                                                                                    | esults<br>69 F<br>Beg ↓<br>POA ↓<br>2016<br>2016<br>2015<br>2016<br>2016<br>2016<br>2016                                                                                                    | ailed Vali<br>End ≠<br>POA<br>2016<br>2017<br>2016<br>2020<br>2017<br>2016                         | idations <b>(</b><br>Avail <b>\$</b><br>Type<br>X | Failed           Main<br>Account         ◆           8281         0100           1121         1121           1031         1031           1031         1031                                                                                    | Edits 22<br>Sub<br>Account<br>000<br>000<br>000<br>000<br>000<br>000<br>000<br>0 | Passed Required B<br>Failed<br>Validations<br>10<br>1<br>2<br>1<br>2<br>2<br>2<br>2<br>1<br>1<br>2<br>2<br>1                                                | dits (163)<br>Jul 21, 201<br>Jul 21, 201<br>Jul 17, 201<br>Jun 28, 20<br>Jun 28, 20<br>Jun 28, 20<br>Jun 28, 20                                         | Upload<br>Pending Certificat<br>B Upload<br>Date<br>17 02:38 PM ET<br>17 04:21 PM ET<br>17 04:21 PM ET<br>17 04:21 PM ET<br>17 04:21 PM ET<br>17 04:21 PM ET                                                                                                    | New Bulk File<br>Certified<br>User ID<br>PRGTAS01<br>PRGTAS01<br>PRGTAS01<br>PRGTAS01<br>PRGTAS01<br>PRGTAS01<br>PRGTAS01<br>PRGTAS01                               | My ATB Status Reports 2069 More Info More Info More Info More Info More Info More Info More Info More Info More Info More Info More Info                                                                                                    |
| y ATB S<br>Not Sub<br>ATA ≑<br>072<br>072<br>072<br>072<br>072<br>072<br>072               | Search Re<br>mitted 8<br>AID<br>313<br>001<br>019<br>019<br>019<br>019<br>019<br>019<br>019                                                                                                    | esults<br>69 F<br>Beg ¢<br>2016<br>2016<br>2015<br>2016<br>2015<br>2015<br>2015<br>2015                                                                                                    | ailed Vali<br>POA 2016 2017 2016 2020 2017 2016 2017 2016 2016 2016 2016 2016 2016 2016 2016       | idations<br>Avail<br>Type<br>X                    | Failed           Main         ◆           Account         8281           0100         1           1121         1           1121         1           1031         1           1031         1           1031         1                          | Edits 22<br>Account<br>000<br>000<br>000<br>000<br>000<br>000<br>000<br>0        | Passed Required R<br>Failed  Validations  10  1  2  1  2  1  2  1  1  1  2  1  1  1                                                                         | dits 163<br>Jul 21, 201<br>Jul 21, 201<br>Jul 17, 201<br>Jun 28, 20<br>Jun 28, 20<br>Jun 28, 20<br>Jun 28, 20<br>Jun 28, 20                             | Upload           Pending Certification           Upload           Date           17 02:38 PM ET           17 01:55 PM ET           17 04:21 PM ET           17 04:21 PM ET           17 04:21 PM ET           17 04:21 PM ET           17 04:21 PM ET           17 04:21 PM ET           17 04:21 PM ET           17 04:21 PM ET           17 04:21 PM ET                                                                                                    | New Bulk File<br>ion O Certified<br>PRGTAS01<br>PRGTAS01<br>PRGTAS01<br>PRGTAS01<br>PRGTAS01<br>PRGTAS01<br>PRGTAS01<br>PRGTAS01                                    | My ATB Status Reports 2069 More Info More Info More Info More Info More Info More Info More Info More Info More Info More Info More Info                                                                                                    |
| y ATB S<br>Not Sub<br>ATA ♀<br>072<br>072<br>072<br>072<br>072<br>072<br>072<br>072<br>072 | Search Re<br>mitted (8)<br>AID \$<br>313<br>001<br>019<br>019<br>019<br>019<br>019<br>019<br>019<br>019<br>019                                                                                                    | esults<br>69 F<br>PoA ←<br>2016<br>2016<br>2015<br>2016<br>2015<br>2016<br>2015<br>2017<br>2017<br>2017<br>2017<br>2017<br>2017<br>2017<br>2017<br>2017<br>2017<br>2017<br>2017<br>2017<br>2017<br>2017<br>2017<br>2017<br>2017<br>2017<br>2017<br>2017<br>2017<br>2017<br>2017<br>2017<br>2017<br>2017<br>2017<br>2017<br>2017<br>2017<br>2017<br>2017<br>2017<br>2017<br>2017<br>2007<br>2007<br>20 | ailed Vali<br>End ¢<br>POA<br>2016<br>2017<br>2016<br>2020<br>2017<br>2016<br>2016<br>2016<br>2016 | dations 1<br>Avail \$<br>Type<br>X                | Failed           Main         ◆           Account         8281           0100         1           1121         1           1031         1           1031         1           1031         1           1031         1           1031         1 | Edits 22                                                                         | Passed Required E<br>Failed Validations<br>10<br>1<br>2<br>1<br>2<br>1<br>2<br>1<br>1<br>2<br>1<br>1<br>1<br>1<br>1<br>1<br>1<br>1<br>1<br>1<br>1<br>1<br>1 | dits 163<br>Jul 21, 201<br>Jul 21, 201<br>Jul 17, 201<br>Jun 28, 20<br>Jun 28, 20<br>Jun 28, 20<br>Jun 28, 20<br>Jun 28, 20<br>Jun 28, 20<br>Jun 28, 20 | Upload           Pending Certification           Budged           17 02:38 PM ET           17 04:21 PM ET           17 04:21 PM ET | New Bulk File<br>ion  Certified<br>PRGTAS01<br>PRGTAS01<br>PRGTAS01<br>PRGTAS01<br>PRGTAS01<br>PRGTAS01<br>PRGTAS01<br>PRGTAS01<br>PRGTAS01<br>PRGTAS01<br>PRGTAS01 | My ATB Status Reports 2069 More Info More Info More Info More Info More Info More Info More Info More Info More Info More Info More Info More Info More Info More Info More Info More Info More Info More Info More Info More Info More Info More Info More Info More Info More Info More Info More Info More Info |

To view all of the Failed Validations for a TAS, select the "More Info" button associated with any TAS on the Failed Validations tab.

| HOME SMA                          | F BULK FILE 💇 FINANCIA  | L REPORTING 😒 INTRAGOVERNMENTAL REP                                        | PORTS REFERENCES 😒 HELP LOG OUT                                                                                                    |  |  |  |
|-----------------------------------|-------------------------|----------------------------------------------------------------------------|----------------------------------------------------------------------------------------------------|--|--|--|
| eturn                             |                         |                                                                            |                                                                                                    |  |  |  |
| ailed Validatior                  | is for TAS: 313 X828100 | 0 (12/2016)                                                                | Upload New Bulk File My ATB Status Reports USSGL TFM                                                                                                    |  |  |  |
| Failed: 10                        |                         |                                                                            |                                                                                                    |  |  |  |
| Validation <sup>▲</sup><br>Number | Bulk File Line Numbers  | Validation Title                                                           | Error Message                                                                                                    |  |  |  |
| 1                                 | 13, 14                  | USSGL ACCOUNT NUMBER                                                       | The USSGL account is invalid. Check the USSGL TFM Supplement for a<br>valid list of USSGL accounts.                                                                                                    |  |  |  |
| 7                                 | 13, 14                  | Debit Credit Indicator                                                     | The Debit or Credit Indicator is required. Refer to the GTAS attribute table.                                                                                                    |  |  |  |
| 8                                 | 13, 14                  | Begin End Indicator                                                        | Begin End Indicator is required. Refer to the GTAS attribute table.                                                                                                    |  |  |  |
| 9                                 | 13, 14                  | Federal Non-Federal Code                                                   | Invalid use of the Federal Non-Federal Code. Refer to the GTAS attribute table.                                                                                                    |  |  |  |
| 20                                | 14                      | Program Indicator                                                          | Invalid use of the Program Indicator. Refer to the GTAS attribute table.                                                                                                    |  |  |  |
| 21                                | 13, 14                  | GTAS Fund Type                                                             | Invalid USSGL $\ensuremath{Account/GTAS}$ Fund Type combination. Refer to the GTAS attribute table.                                                                                                    |  |  |  |
| 22                                | 13, 14                  | TAS Status                                                                 | Invalid USSGL Account/TAS Status combination. Refer to the GTAS attribute table.                                                                                                    |  |  |  |
| 24                                | 13, 14                  | Reporting Type Code                                                        | Invalid USSGL Account/Reporting Type Code combination. Refer to the GTAS attribute table.                                                                                                    |  |  |  |
| 27                                | 13, 14                  | Credit Cohort Year and Financing Account Code<br>Validation                | If Financing Account Code for the TAS is D (Direct) or G (Guaranteed) on<br>the SMAF and the USSGL account is budgetary, then the Credit Cohort Year<br>is required. Otherwise, Credit Cohort Year should be null. |  |  |  |
| 29                                | 1-4                     | Program Report Category Code and<br>Apportionment Category Code ∀alidation | If the Apportionment Category Code is A or B, then the Program Report<br>Category Code (number) is required. If the Apportionment Category Code is<br>E, then Program Report Category Code (number) must be null.  |  |  |  |
| Showing 1 to                      | 10 of 10 records        |                                                                            | Show 10 Trecords Previous 1 Next                                                                                                    |  |  |  |

The Failed Validations for that TAS are listed in numerical order, along with the Bulk File Lines Numbers responsible for the failed validation, the Validation Title, and Error Message. Clicking the USSGL TFM button will launch a pop-up with a link to TFM guidance for edits and validations.

| Edits Results for | FAR: 007 KE400000                  | (12/2016)        |                                                                             | Upload New    | Bulk File M                          | y ATB Status Report | USSGL TFM   |
|-------------------|------------------------------------|------------------|-----------------------------------------------------------------------------|---------------|--------------------------------------|---------------------|-------------|
| Edit Number       | <ul> <li>▲ Edit Name ◆</li> </ul>  | Result ¢         | Left and Right                                                              | Side Values   |                                      | Difference          | Actions     |
| Search            | Search                             | Proposed Fail    |                                                                             |               |                                      |                     |             |
| <mark>43</mark>   | Reclassified Net<br>Position Lines | Proposed<br>Fail | Reclassified Balance Sheet:<br>Reclassified Statement of Changes in         | Net Position: | \$ 70,548,926.48<br>\$ 72,369,663.05 | \$ (1,820,736.57)   | View Detail |
| 44                | Reclassified Net Cost<br>Lines     | Proposed<br>Fail | Reclassified Statement of Changes in<br>Reclassified Statement of Net Cost: | Net Position: | \$ 0.00<br>\$ 1,820,736.57           | \$ (1,820,736.57)   | View Detail |

Once a TAS is in Failed Edits, Passed Required Edits, Pending Certification, or Certified, you will be able to see the total Failed Fatal, Failed Proposed, and Passed edits at the top of the results.

Passed and failed edits are shown on the same screen. The "Edit Number" and "Edit Name" columns are searchable and the "Result" column is filterable for either Fatal Failed edits, Proposed Failed edits, or Passed edits. Each column can be sorted; if selected, the header will change to green and an arrow will indicate if the results are sorted ascending or desending.

|                             | UIAJ TAS ATB SYSTEM                                                                             | and the second   | ×                                                                                | Reporting                            | Window Close:       | Jul 26,                                |
|-----------------------------|-------------------------------------------------------------------------------------------------|------------------|----------------------------------------------------------------------------------|--------------------------------------|---------------------|----------------------------------------|
| OME                         | SMAF BULK FILE 😒                                                                                | FINANCIAL REP    | PORTING 😴 INTRAGOVERNMENTAL REPOR                                                | REFERENCES 🔀 HE                      | LP LOG OUT          |                                        |
| um<br>its Resu              | lits for TAS: 097 X518                                                                          | 8000 (12/20      | 16)                                                                              | Upload New Bulk File M               | y ATB Status Report | 8 USSGL TF                             |
| lit Coun                    | ts [Fatal Fail: 1 Proposed                                                                      | Fail: 2 Pas      | s: 17]                                                                           |                                      |                     |                                        |
| Edit <sup>4</sup><br>lumber | Edit Name                                                                                       | Result 🖨         | Left and Right Side V                                                            | alues                                | Difference          | Actions                                |
| Search                      | Search                                                                                          | Ali              |                                                                                  |                                      |                     |                                        |
| 1                           | Fund Balance With<br>Treasury                                                                   | Pass             | FBWT:<br>SMAF Fund Balance With Treasury:                                        | \$ 66,211,041.63<br>\$ 66,211,041.63 |                     | View Detail                            |
| 2                           | Total Budgetary Resources<br>equals the Status of<br>Budgetary Resources                        | Pass             | Budgetary Resources:<br>Status of Budgetary Resources:                           | \$ 61,324,341.67<br>\$ 61,324,341.67 | r.                  | View Detail                            |
| 3                           | Beginning Budgetary<br>Account Balance                                                          | Pass             | Beginning Budgetary Account Balance:<br>Sum of Zero:                             | \$ 0.00<br>\$ 0.00                   | )                   | View Detail                            |
| 4                           | Fund Resources equals<br>Fund Equities                                                          | Pass             | Fund Resources:<br>Fund Equities:                                                | \$ 70,042,117.21<br>\$ 70,042,117.21 |                     | View Detail                            |
| 14                          | SF133 Proof                                                                                     | Pass             | SF133 Lines:<br>SF133 OUTLAYS Lines:                                             | \$ 3,436,608.08<br>\$ 3,436,608.08   | 1                   | View Detail                            |
| 20                          | Outlay Reconciliation                                                                           | Pass             | SF133 Lines:<br>SMAF Net Outlays:                                                | \$ 3,436,608.08<br>\$ 3,436,608.08   |                     | View Detail                            |
| 21                          | Fiscal Year Budgetary<br>Closing Edit                                                           | Pass             | GTAS Calculated Beginning Balance:<br>Current Fiscal Year Beginning Balance:     | \$ 0.00<br>\$ 0.00                   | )                   | See Failed Closin<br>Edits Detail Repo |
| 22                          | Beginning Proprietary<br>Account Balance                                                        | Pass             | Beginning Proprietary Balance:<br>Sum of Zero:                                   | \$ 0.00<br>\$ 0.00                   | 5                   | View Detail                            |
| 23                          | Ending Proprietary Account<br>Balance                                                           | Pass             | Ending Proprietary Balance:<br>Sum of Zero:                                      | \$ 0.00<br>\$ 0.00                   | 1                   | View Detail                            |
| 24                          | Ending Budgetary Account<br>Balance                                                             | Pass             | Ending Budgetary Balance:<br>Sum of Zero:                                        | \$ 0.00<br>\$ 0.00                   | 1                   | View Detail                            |
| 26                          | Pre-closing Bal = Beg Bal<br>for 420100                                                         | Pass             | Pre-closing Balance:<br>Beginning Balance:                                       | \$ 64,827,766.27<br>\$ 64,827,766.27 |                     | View Detail                            |
| 30                          | Pre-closing Bal = Beg Bal<br>for 331000                                                         | Pass             | Pre-closing Balance:<br>Beginning Balance:                                       | \$ 69,162,471.47<br>\$ 69,162,471.47 |                     | View Detail                            |
| 42                          | Contract and/or Borrowing<br>Authority Withdrawn and<br>Recoveries of Prior Year<br>Obligations | Pass             | Withdrawn Authority:<br>Recovered Prior Year Obligations:                        | \$ 0.00<br>\$ 852,875.30             | \$ (852,875.30)     | View Detail                            |
| 43                          | Reclassified Net Position<br>Lines                                                              | Proposed<br>Fail | Reclassified Balance Sheet:<br>Reclassified Statement of Changes in Net Position | \$ 70,548,926.48                     | \$ (1,820,736.57)   | View Detail                            |

From the More Info screen, you can view the Edit details by selecting the "View Detail" button for each non-closing edit.

| dit Counts                           | Fatal Fail: 1 Pro                                                                                  | 100000 (11                                                                                                    |                                                                                                    |                                                | Unload New Bulk File                                                                  | My ATB Status Ren                         | ussel                                                                                                    |
|--------------------------------------|----------------------------------------------------------------------------------------------------|----------------------------------------------------------------------------------------------------|----------------------------------------------------------------------------------------------------|------------------------------------------------|---------------------------------------------------------------------------------------|-------------------------------------------|----------------------------------------------------------------------------------------------------|
|                                      |                                                                                                    | posed Fail: 2                                                                                                    | Pass: 17]                                                                                                    |                                                |                                                                                       |                                           |                                                                                                    |
| Edit<br>Number                       | Êdit Name ≑                                                                                        | Result 4                                                                                                    |                                                                                                    | Left and Right Sid                             | e Values                                                                              | Difference                                | Actions                                                                                                    |
| Search                               | Search                                                                                             | Proposed Fail V                                                                                                   |                                                                                                    |                                                |                                                                                       |                                           |                                                                                                    |
| 43                                   | Reclassified Net<br>Position Lines                                                                 | Proposed<br>Fail                                                                                                  | Reclassified Balance She<br>Reclassified Statement of                                                               | et:<br>Changes in Net Pos                      | \$ 70,548,926.48<br>ition: \$ 72,369,663.05                                           | \$ (1,820,736.57)                         | Hide Detail                                                                                                    |
|                                      |                                                                                                    |                                                                                                    |                                                                                                    | Edit Details                                   |                                                                                       |                                           |                                                                                                    |
| Edit D                               | lescription:                                                                                       | The Net Pesition                                                                                                  | line on the Palance Sheet                                                                                           | must equal the En                              | ding Not Desition Palance line on                                                     | the Statement of Cha                      | inges in Not                                                                                                   |
| Euit                                 | escription.                                                                                        | Position for the c                                                                                                | urrent fiscal year.                                                                                                 | must equal the ch                              | ung Net Position balance line on                                                      | the statement of cha                      | inges in Net                                                                                                   |
| Left S                               | ide: Reclassified Ba                                                                               | alance Sheet                                                                                                    |                                                                                                    |                                                |                                                                                       | Show                                      | Lines with Blanks                                                                                              |
|                                      | Statement Title                                                                                    | L                                                                                                    | ine Number                                                                                                    | Li                                             | ne Title                                                                              | Operand                                   | Amount                                                                                                    |
| Reclas                               | sified Balance Sheet                                                                               |                                                                                                    | 9.1 Net Positio                                                                                                    | on - funds from dedic                          | ated collections                                                                      | +                                         | \$ 70 548 926 48                                                                                               |
| 1 otals                              |                                                                                                    |                                                                                                    | 1.1" 11 11                                                                                                    |                                                |                                                                                       |                                           |                                                                                                    |
|                                      | in detail expansions                                                                               | are determined b                                                                                                  | y adding "+" amounts and                                                                                            | subtracting "-" amo                            | ounts.                                                                                | Tota                                      | I: \$ 70,548,926.48                                                                                            |
|                                      | in detail expansions                                                                               | are determined b                                                                                                  | y adding "+" amounts and                                                                                            | subtracting "-" amo                            | punts.                                                                                | Tota                                      | l: \$ 70,548,926.48                                                                                            |
| Right                                | Side: Reclassified                                                                                 | are determined b<br>Statement of Ch                                                                               | y adding "+" amounts and<br>anges in Net Position                                                                   | subtracting "-" amo                            | unts.                                                                                 | Tota                                      | I: \$ 70,548,926.48<br>Lines with Blanks                                                                       |
| Right                                | Side: Reclassified                                                                                 | are determined to<br>Statement of Ch.<br>Statement Title                                                          | y adding "+" amounts and<br>anges in Net Position                                                                   | subtracting "-" amo                            | Line Title                                                                            | Tota<br>Show<br>Operand                   | l: \$ 70,548,926.48<br>Lines with Blanks<br>Amount                                                             |
| Right                                | Side: Reclassified :                                                                               | are determined b<br>Statement of Ch<br>Statement Title<br>ons and Changes                                         | y adding "+" amounts and<br>anges in Net Position<br>in Net Position                                                | subtracting "-" amo                            | Line Title Net position, beginning of period                                          | Tota<br>Show<br>Operand<br>+              | I: \$ 70,548,926.48<br>Lines with Blanks<br>Amount<br>\$ 69,162,471.47                                         |
| Right<br>Reclas                      | Side: Reclassified still of Operations                                                             | are determined b<br>Statement of Ch.<br>Statement Title<br>ons and Changes<br>ons and Changes                     | y adding "+" amounts and<br>anges in Net Position<br>in Net Position<br>in Net Position                             | Line Number                                    | Line Title<br>Net position, beginning of period<br>Other taxes and receipts           | Coperand<br>+<br>+                        | Lines with Blanks<br>Amount<br>\$ 69,162,471.47<br>\$ 3,207,191.58                                             |
| Right<br>Reclas<br>Reclas            | Side: Reclassified t<br>sified Stmt. of Operati<br>sified Stmt. of Operati<br>in detail expansions | are determined b<br>Statement of Ch-<br>Statement Title<br>ons and Changes<br>ons and Changes<br>are determined b | y adding "+" amounts and<br>anges in Net Position<br>in Net Position<br>in Net Position<br>y adding "+" amounts and | Line Number<br>1<br>5.7<br>subtracting "-" and | Line Title<br>Net position, beginning of period<br>Other taxes and receipts<br>punts. | Tota<br>Show<br>Operand<br>+<br>+<br>Tota | Lines with Blanks<br>Amount<br>\$ 69,162,471.47<br>\$ 3,207,191.58<br>I: \$ 72,369,663.05                      |
| Right<br>Reclas<br>Reclas<br>*Totals | Side: Reclassified :<br>sified Stmt. of Operati<br>sified Stmt. of Operati<br>in detail expansions | are determined b<br>Statement of Ch.<br>Statement Title<br>ons and Changes<br>ons and Changes<br>are determined b | y adding "+" amounts and<br>anges in Net Position<br>in Net Position<br>in Net Position<br>y adding "+" amounts and | Line Number<br>1<br>5.7<br>Subtracting "-" amo | Line Title<br>Net position, beginning of period<br>Other taxes and receipts<br>punts. | Tota<br>Show<br>Operand<br>+<br>+<br>Tota | Lines with Blanks<br>Amount<br>\$ 69,162,471.47<br>\$ 3,207,191.58<br>I: \$ 72,369,663.05<br>Total Difference: |

By default, blank lines are not shown on the edit details; you can select the see all lines by selecting the "Show Lines with Blanks" button.

|                                                                                                    |                                                                                                    | EINANCIAL D                                                                                                    |                                                                                                    |                                                                                                    |                                                                                                    |                                                                                             |                       |                                                                                                  |                                                                    |
|----------------------------------------------------------------------------------------------------|----------------------------------------------------------------------------------------------------|----------------------------------------------------------------------------------------------------|----------------------------------------------------------------------------------------------------|----------------------------------------------------------------------------------------------------|----------------------------------------------------------------------------------------------------|---------------------------------------------------------------------------------------------|-----------------------|--------------------------------------------------------------------------------------------------|--------------------------------------------------------------------|
|                                                                                                    | BULK FILE                                                                                                    |                                                                                                    | EPORTING 📓                                                                                             | INTRAGOVERNMENTAL                                                                                                    | REPORTS                                                                                                    | REFERENCES M                                                                                | HELP LOO              | S OUT                                                                                            | 6                                                                  |
| ts Results for TA                                                                                                    | S: 097 )                                                                                                    | X5188000 (12/2                                                                                                    | 2016)                                                                                                  |                                                                                                    | Upl                                                                                                    | oad New Bulk File                                                                           | My ATB Stat           | us Repo                                                                                          | orts USSGL                                                         |
| it Counts [Fatal                                                                                                    | Fail: 1 Prop                                                                                                    | osed Fail: 2 Pa                                                                                                    | ss: 17]                                                                                                |                                                                                                    |                                                                                                    |                                                                                             |                       |                                                                                                  |                                                                    |
| Edit <b>*</b> Edi<br>Number Edi                                                                                                    | t Name 🜩                                                                                                    | Result 🗢                                                                                                    |                                                                                                    | Left and Right                                                                                                    | Side Values                                                                                                    |                                                                                             | Differenc             | e                                                                                                | Actions                                                            |
| earch Sear                                                                                                    | sh 🛛                                                                                                    | Proposed Fail 🔻                                                                                                    |                                                                                                    |                                                                                                    |                                                                                                    |                                                                                             |                       |                                                                                                  |                                                                    |
| 43 Recla<br>Posi                                                                                                    | ssified Net<br>tion Lines                                                                                                    | Proposed<br>Fail                                                                                                    | Reclassified E<br>Reclassified S                                                                       | alance Sheet:<br>tatement of Changes in Net I                                                                                                    | Position:                                                                                                    | \$ 70,548,926.4<br>\$ 72,369,663.0                                                          | 18<br>95 \$ (1,820,73 | 6.57)                                                                                            | Hide Detail                                                        |
|                                                                                                    |                                                                                                    |                                                                                                    |                                                                                                    | Edit Deta                                                                                                    | ils                                                                                                    |                                                                                             |                       |                                                                                                  |                                                                    |
| Edit Descripti                                                                                                    | on: Th                                                                                                    | ne Net Position In                                                                                                    | ne on the Bal                                                                                          | ance Sheet must equal the                                                                                                    | Ending Net Po                                                                                                    | sition Balance line o                                                                       | n the Statement (     | of Chan                                                                                          | iges in Net                                                        |
| Left Side: Rec                                                                                                    | lassified Bala                                                                                                    | ance Sheet                                                                                                    | rone noour yo                                                                                          |                                                                                                    |                                                                                                    |                                                                                             | (                     | Hide L                                                                                           | ines with Blanks                                                   |
| Stater                                                                                                    | nent Title                                                                                                    | Line Num                                                                                                    | ber                                                                                                    |                                                                                                    | Line Title                                                                                                    |                                                                                             | Operan                | nd                                                                                               | Amount                                                             |
| Reclassified Ba                                                                                                    | lance Sheet                                                                                                    | 9.1                                                                                                    | Net P                                                                                                  | osition - funds from dedicated                                                                                                    | l collections                                                                                                    |                                                                                             | +                     |                                                                                                  | \$ 70,548,926.48                                                   |
| Reclassified Ba                                                                                                    | lance Sheet                                                                                                    | 9.2                                                                                                    | Net P                                                                                                  | and a straight of the set of the set                                                                                                    |                                                                                                    |                                                                                             |                       |                                                                                                  |                                                                    |
| " I otals in detail                                                                                                    |                                                                                                    | and the second second for a                                                                                                    | addina Half an                                                                                         | osition - lunos other than thos                                                                                                    | se from dedicate                                                                                                    | d collections                                                                               | +                     |                                                                                                  |                                                                    |
|                                                                                                    | expansions ar                                                                                                    | re determined by                                                                                                    | adding "+" ar                                                                                          | nounts and subtracting "-" a                                                                                                    | se from dedicate<br>amounts.                                                                                            | d collections                                                                               | ( <b>+</b> )          | Total                                                                                            | \$ 70,548,926.48                                                   |
| Di 11 011 - D                                                                                                    | expansions ar                                                                                                    | re determined by                                                                                                    | adding "+" ar                                                                                          | nounts and subtracting "-" a                                                                                                    | se from dedicate<br>amounts.                                                                                            | d collections                                                                               | .+                    | Total:                                                                                           | \$ 70,548,926.48                                                   |
| Right Side: R                                                                                                    | expansions ar                                                                                                    | re determined by<br>atement of Char                                                                                                    | adding "+" ar<br>nges in Net P                                                                         | nounts and subtracting "-" a                                                                                                    | se from dedicate<br>amounts.                                                                                            | d collections                                                                               |                       | Total:<br>Hide L                                                                                 | \$ 70,548,926.48<br>ines with Blanks                               |
| Right Side: Ro                                                                                                    | expansions an<br>eclassified Sta<br>Statement Titl                                                                                                    | re determined by<br>atement of Char<br>le                                                                                                    | adding "+" ar<br>nges in Net F<br>Line<br>Number                                                       | vosition                                                                                                    | se from dedicate<br>amounts.<br>Line Titl                                                                               | e collections                                                                               | •                     | Total:<br>Hide L<br>perand                                                                       | \$ 70,548,926.48<br>ines with Blanks<br>Amount                     |
| Right Side: Re<br>Reclassified Str<br>in Net Position                                                                                                    | expansions ar<br>eclassified Sta<br>Statement Titl<br>nt. of Operation                                                                                                    | atement of Char<br>le<br>ns and Changes                                                                                                    | adding "+" ar<br>nges in Net F<br>Line<br>Number<br>1                                                  | vosition - lunds outer than the<br>nounts and subtracting "-" a<br>vosition                                                                                                    | se from dedicate<br>amounts.<br>Line Titl<br>period                                                                     | e                                                                                           |                       | Total:<br>Hide L<br>perand                                                                       | \$ 70,548,926.48<br>ines with Blanks<br>Amount<br>\$ 69,162,471.47 |
| Right Side: Re<br>Reclassified St<br>in Net Position<br>Reclassified St<br>in Net Position                                                                                                    | expansions ar<br>eclassified Sta<br>Statement Titl<br>mt. of Operation<br>mt. of Operation                                                                                                    | atement of Char<br>le<br>ns and Changes                                                                                                    | adding "+" ar<br>nges in Net F<br>Line<br>Number<br>1<br>2.1                                           | vosition - lunds outer than the<br>nounts and subtracting "-" a<br>vosition                                                                                                    | Line Titl period nciples                                                                                                | d collections                                                                               |                       | Total:<br>Hide L<br>perand<br>+<br>+                                                             | \$ 70,548,926.48<br>ines with Blanks<br>Amount<br>\$ 69,162,471.47 |
| Right Side: Re<br>Reclassified St<br>in Net Position<br>Reclassified St<br>in Net Position<br>Reclassified St<br>in Net Position                                                                                                    | expansions ar<br>eclassified Sta<br>Statement Titl<br>mt. of Operation<br>mt. of Operation                                                                                                    | re determined by<br>atement of Char<br>te<br>1s and Changes<br>1s and Changes<br>1s and Changes                                                                        | adding "+" ar<br>nges in Net P<br>Line<br>Number<br>1<br>2.1<br>2.2                                    | Net position, beginning of<br>Changes in accounting pri<br>Corrections of errors - non                                                                                                    | Line Titl period .federal                                                                                               | le                                                                                          |                       | Total:<br>Hide L<br>perand<br>+<br>+<br>+                                                        | \$ 70,548,926.48<br>ines with Blanks<br>Amount<br>\$ 69,162,471.47 |
| Right Side: Re<br>Reclassified Sti<br>in Net Position<br>Reclassified Sti<br>in Net Position<br>Reclassified Sti<br>in Net Position                                                                                                    | expansions ar<br>eclassified Statement Titl<br>mt. of Operation<br>mt. of Operation<br>mt. of Operation<br>mt. of Operation                                                                                 | e determined by<br>atement of Char<br>le<br>is and Changes<br>is and Changes<br>is and Changes<br>is and Changes                                                       | adding "+" ar<br>nges in Net F<br>Line<br>Number<br>1<br>2.1<br>2.2<br>2.3                             | Net position, beginning of p<br>Changes in accounting print<br>Corrections of errors - non<br>Corrections of errors - yea                                                                                                    | Line Titl<br>period<br>-federal<br>rs preceding the                                                                     | e<br>prior year - non-fede                                                                  | ral                   | Total:<br>Hide L<br>perand<br>+<br>+<br>+<br>+<br>+                                              | \$ 70,548,926.48                                                   |
| Right Side: Re<br>Reclassified Str<br>in Net Position<br>Reclassified Str<br>in Net Position<br>Reclassified Str<br>in Net Position<br>Reclassified Str<br>in Net Position<br>Reclassified Str<br>in Net Position                                                                        | expansions ar<br>eclassified Statement Titt<br>mt. of Operation<br>mt. of Operation<br>mt. of Operation<br>mt. of Operation<br>mt. of Operation                                                             | e determined by<br>atement of Char<br>le<br>is and Changes<br>is and Changes<br>is and Changes<br>is and Changes<br>is and Changes                                     | adding "+" ar<br>rges in Net F<br>Line<br>Number<br>1<br>2.1<br>2.2<br>2.3<br>3.1                      | Net position, beginning of<br>Changes in accounting pri<br>Corrections of errors - yea<br>Changes in accounting pri                                                                                                    | Line Titl Line Titl period nciples -federal nciples -federal                                                            | e<br>prior year - non-fede<br>(RC 29) /1                                                    | ral                   | Total:<br>Hide L<br>perand<br>+<br>+<br>+<br>+                                                   | \$ 70,548,926.48                                                   |
| Right Side: Re<br>Reclassified Sti<br>in Net Position<br>Reclassified Sti<br>in Net Position<br>Reclassified Sti<br>in Net Position<br>Reclassified Sti<br>in Net Position<br>Reclassified Sti<br>in Net Position                                                                        | expansions ar<br>eclassified Statement Titl<br>mt. of Operation<br>mt. of Operation<br>mt. of Operation<br>mt. of Operation<br>mt. of Operation<br>mt. of Operation                                         | e determined by<br>atement of Char<br>le<br>as and Changes<br>as and Changes<br>as and Changes<br>as and Changes<br>as and Changes<br>as and Changes                   | adding "+" ar<br>nges in Net P<br>Line<br>Number<br>1<br>2.1<br>2.2<br>2.3<br>3.1<br>3.2               | Net position, beginning of r<br>Changes in accounting pri<br>Corrections of errors - non<br>Corrections of errors - yea<br>Changes in accounting pri<br>Corrections of errors - fede                                                           | Line Titl<br>period<br>-federal<br>rs preceding the<br>nciples - federal<br>arciples - federal                          | e<br>prior year - non-fede<br>(RC 29) /1                                                    | ral +                 | Total:<br>Hide L<br>perand<br>+<br>+<br>+<br>+<br>+<br>+<br>+<br>+                               | s 69,162,471.47                                                    |
| Right Side: Re<br>Reclassified Sh<br>in Net Position<br>Reclassified Sh<br>in Net Position<br>Reclassified Sh<br>in Net Position<br>Reclassified Sh<br>in Net Position<br>Reclassified Sh<br>in Net Position<br>Reclassified Sh<br>in Net Position<br>Reclassified Sh<br>in Net Position | expansions ar<br>aclassified Statement Titt<br>mt. of Operation<br>mt. of Operation<br>mt. of Operation<br>mt. of Operation<br>mt. of Operation<br>mt. of Operation<br>mt. of Operation                     | e determined by<br>atement of Char<br>te<br>as and Changes<br>as and Changes<br>as and Changes<br>as and Changes<br>as and Changes<br>as and Changes<br>as and Changes | adding "+" ar<br>riges in Net F<br>Line<br>Number<br>1<br>2.1<br>2.2<br>2.3<br>3.1<br>3.2<br>3.3       | Net position, beginning of<br>Changes in accounting pri<br>Corrections of errors - yea<br>Changes in accounting pri<br>Corrections of errors - yea<br>Changes in accounting pri<br>Corrections of errors - yea                                 | Line Titl<br>period<br>nciples<br>-federal<br>rs preceding the<br>nciples - federal<br>eral (RC 29)<br>rs preceding the | e<br>prior year - non-fede<br>(RC 29) /1<br>prior year - federal (f                         | ral                   | Totals<br>Perand<br>+<br>+<br>+<br>+<br>+<br>+<br>+<br>+<br>+<br>+<br>+                          | \$ 70,548,926.48                                                   |
| Right Side: Re<br>Reclassified Sh<br>in Net Position<br>Reclassified Sh<br>in Net Position<br>Reclassified Sh<br>in Net Position<br>Reclassified Sh<br>in Net Position<br>Reclassified Sh<br>in Net Position<br>Reclassified Sh<br>in Net Position<br>Reclassified Sh<br>in Net Position | expansions ar<br>eclassified Statement Titl<br>mt. of Operation<br>mt. of Operation<br>mt. of Operation<br>mt. of Operation<br>mt. of Operation<br>mt. of Operation<br>mt. of Operation<br>mt. of Operation | te determined by attement of Char te te te te te te te te te te te te te                                                                                               | adding "+" ar<br>rges in Net F<br>Line<br>Number<br>1<br>2.1<br>2.2<br>2.3<br>3.1<br>3.2<br>3.3<br>5.1 | Net position beginning of r<br>Changes in accounting pri<br>Corrections of errors - non<br>Corrections of errors - non<br>Corrections of errors - yea<br>Changes in accounting pri<br>Corrections of errors - yea<br>Individual income tax and | Line Titl<br>period<br>-federal<br>-federal<br>eral (RC 29)<br>rs preceding the<br>tax withholdings                     | e<br>prior year - non-fede<br>(RC 29) /1<br>prior year - federal (F<br>(for use by Treasury | ral C 29)             | Totals<br>Hide L<br>Perand<br>+<br>+<br>+<br>+<br>+<br>+<br>+<br>+<br>+<br>+<br>+<br>+<br>+<br>+ | * \$ 70,548,926.48                                                 |

You can then hide the blank lines by selecting the "Hide Lines with Blanks" button and hide the edit details by selecting the "Hide Detail" button.

| GT                                        | AS GOVERNMENTWIDE                         | **                                                         | * *                                 |                          | Sy<br>Cur<br>Reporting Wir                          | stem State:<br>rent Period:<br>idow Close: | Reporting<br>Sep 2016<br>Jul 28, 201 |
|-------------------------------------------|-------------------------------------------|------------------------------------------------------------|-------------------------------------|--------------------------|-----------------------------------------------------|--------------------------------------------|--------------------------------------|
| HOME SMAF                                 | BULK FILE 🐷 🛛 F                           | INANCIAL REPORTING 😒                                       | INTRAGOVERNMENTAL                   | REPORTS                  | REFERENCES 💟 HELP                                   | LOG OUT                                    |                                      |
| Fiscal Year: *<br>Period: *<br>FR Entity: | 2016<br>12 - September<br>All FR Entities | Alloc Tra     Agency     Main Ac     Sub Acc               | an Agency:<br>Identifier:<br>count: |                          | Beginning POA:<br>Ending POA:<br>Availability Type: | Reset                                      | Find TAS                             |
| My ATB Search Re                          | sults                                     |                                                            |                                     |                          | Upload New B                                        | ulk File My AT                             | 'B Status Reports                    |
| Not Submitted                             | Failed Validat                            | ions 🚳 🛛 Failed Edit                                       | Passed Requ                         | ired Edits (141)         | Pending Certification                               | 0 Certified 🤅                              | 2091                                 |
| Your search has ret                       | AID + Beg + Ei<br>POA P                   | nd CA Avail CA Ma<br>OA Type Acc<br>fine and search again. | ain ≑ Sub ≑<br>count Account        | Proposed<br>Edits Failed | Pending<br>Certification Date                       | User ID                                    | * More Info                          |
| Showing 0 to 0<br>Move Back to Pa         | of 0 records<br>issed Required Edits      | Certify                                                    |                                     |                          | Show                                                | so * records                               | Previous Next                        |

If no TASs exist for your search criteria, the page will display "Your search has returned no data. Please refine and search again."

| -           | GTAS          | GOVERNMA<br>TAS ATE ST     | ENTWIDE      | +                | <b>*</b> -         | *              | 3                                                   |           | C<br>Reporting V              | Vindow Clo  | od:<br>ise: | Sep 2016<br>Jul 28, 20 |
|-------------|---------------|----------------------------|--------------|------------------|--------------------|----------------|-----------------------------------------------------|-----------|-------------------------------|-------------|-------------|------------------------|
| HOME        | SMAF          | BULK FILE                  | 🛛 Fil        | IANCIAL RE       | Porting 😰          | INTRAGOV       | ERNMENTAL REP                                       | ORTS R    | FERENCES 🖾 HE                 | LOG         | OUT         |                        |
| ly ATB Sea  | arch Criteria |                            |              |                  |                    |                |                                                     |           |                               |             |             |                        |
| iscal Year: | •             | 2016 *<br>12 - September * |              |                  | Alloc Tran Agency: |                |                                                     |           | Beginning POA:                |             |             |                        |
| eriod: *    |               |                            |              |                  | Agency Identifier: |                |                                                     |           | Ending POA:                   |             |             |                        |
| FR Entity:  |               | All FR Enitties *          |              |                  | Main Account:      |                |                                                     |           |                               |             |             |                        |
|             |               |                            | Cub Accounts |                  |                    |                |                                                     |           |                               | _           |             |                        |
|             |               |                            |              |                  | SUD ACC            | ounc           |                                                     |           |                               |             | Reset       | Find TAS               |
|             |               |                            |              |                  |                    |                |                                                     |           |                               |             |             |                        |
| v ATB Sea   | urch Results  | 1                          |              |                  |                    |                |                                                     |           | Upload Nev                    | / Bulk File | E My /      | ATB Status Reports     |
| 10000000    |               |                            | 2157 2552    |                  |                    |                |                                                     |           | Call And a state of the state |             |             |                        |
| 2 TAS are i | in process f  | or certific                | ation; click | Find TAS I       | to obtain curre    | ent ATB stat   | us information.                                     |           |                               |             |             |                        |
| Not Subm    | nitted (859)  | Faile                      | d Validatio  | ns 🕜             | Failed Edits       | 2 P            | assed Required Ed                                   | iits 🖽    | Pending Certification         | on 22       | Certified   | 2069                   |
| AT/         | A ÷ AID ÷     | Beg O<br>POA               | End ©<br>POA | Avail \$<br>Type | Main ¢<br>Account  | Sub<br>Account | <ul> <li>Proposed </li> <li>Edits Failed</li> </ul> | Cer       | Pending -                     | Userli      | D ¢         | More Info              |
| 6           | 001           |                            |              | х                | 4566               | 000            | 2                                                   | Jul 27,   | 2017 11:13 AM ET              | PRGTAS      | 301         | More info              |
| 10          | 001           |                            |              | х                | 4297               | 000            | 2                                                   | Jul 27, 3 | 2017 11:13 AM ET              | PRGTAS      | 101         | More Info              |
| 6           | 001           |                            |              | х                | 4296               | 000            | 5                                                   | Jul 27,   | 2017 11:13 AM ET              | PRGTAS      | 101         | More info              |
| 2           | 001           |                            |              | x                | 4200               | 000            | 2                                                   | Jul 27,   | 2017 11:13 AM ET              | PRGTAS      | 101         | More Info              |
|             | 001           |                            |              | F                | 3880               | 000            | 1                                                   | Jul 27,   | 2017 11:13 AM ET              | PRGTAS      | 101         | More info              |
| 63          | 001           |                            |              | х                | 0155               | 000            | 6                                                   | Jul 27,   | 2017 11:13 AM ET              | PRGTAS      | 01          | More Info              |
| e           | 001           | 2016                       | 2020         |                  | 0155               | 000            | 1                                                   | Jul 27, 3 | 2017 11:13 AM ET              | PRGTAS      | 01          | More info              |
| 2           | 001           | 2016                       | 2016         |                  | 0155               | 000            | 3                                                   | Jul 27,   | 2017 11:13 AM ET              | PRGTAS      | 01          | More info              |
| 8           | 001           | 2015                       | 2019         |                  | 0155               | 000            | 2                                                   | Jul 27,   | 2017 11:13 AM ET              | PRGTAS      | 01          | More Info              |
| 2           | 001           | 2015                       | 2015         |                  | 0155               | 000            | 2                                                   | Jul 27,   | 2017 11:13 AM ET              | PRGTAS      | 01          | More Info              |
| 8           | 001           | 2014                       | 2018         |                  | 0155               | 000            | 2                                                   | Jul 27,   | 2017 11:13 AM ET              | PRGTAS      | 01          | More Info              |
| 8           | 001           | 2014                       | 2014         |                  | 0155               | 000            | 2                                                   | Jul 27, 3 | 2017 11:13 AM ET              | PRGTAS      | 01          | More info              |
| 23          | 001           | 2013                       | 2017         |                  | 0155               | 000            | 0                                                   | Jul 27,   | 2017 11:13 AM ET              | PRGTAS      | 01          | More Info              |
| 8           | 001           | 2013                       | 2013         |                  | 0155               | 000            | 2                                                   | Jul 27, 3 | 2017 11:13 AM ET              | PRGTAS      | 01          | More Info              |
| 8           | 001           | 2012                       | 2016         |                  | 0155               | 000            | 6                                                   | Jul 27,   | 2017 11:13 AM ET              | PRGTAS      | 01          | More Info              |
| 19          | 001           | 2012                       | 2012         |                  | 0155               | 000            | 2                                                   | Jul 27,   | 2017 11:13 AM ET              | PRGTAS      | 01          | More info              |
|             |               |                            |              |                  | 0455               | 000            | 2                                                   | Jul 27    | 0047 44-40 AN ET              | DECTAS      | 101         | More Info              |
| 5           | 001           | 2011                       | 2015         |                  | 0150               | 000            | 4                                                   | Juizi     | 2017 11:13 AM ET              | PRGIAS      | W 1.        | HIGT & HILD            |

Once you have selected TASs in Pending Certification and clicked the "Certify" button, the page will notify you how many TASs are being processed. The message will refresh if you click "Reset," "Find TAS," select a different status tab, or change the status of additional TASs.

|                                         | w/w        | 2005 | 2010 |           | 0110               | VVV                                                                                 |
|-----------------------------------------|------------|------|------|-----------|--------------------|-------------------------------------------------------------------------------------|
|                                         | 070        |      |      | с         | 0118               | 000                                                                                 |
|                                         | 070        | 2010 | 2011 |           | 0200               | 000                                                                                 |
|                                         | 070        | 2012 | 2013 |           | 0200               | 000                                                                                 |
|                                         | 070        | 2013 | 2014 |           | 0200               | 000                                                                                 |
|                                         | 070        | 2014 | 2015 |           | 0200               | 000                                                                                 |
|                                         | 070        |      |      | с         | 0200               | 000                                                                                 |
|                                         | 070        |      |      | C .       | 0201               | 000                                                                                 |
|                                         | 070        | 2011 | 2012 |           | 0300               | 000                                                                                 |
|                                         | 070        | 2012 | 2013 |           | 0300               | 000                                                                                 |
|                                         | 070        | 2013 | 2014 |           | 0300               | 000                                                                                 |
|                                         | 070        | 2014 | 2015 |           | 0300               | 000                                                                                 |
|                                         | 070        |      |      | c         | 0300               | 000                                                                                 |
|                                         | 070        |      |      |           | 0310               | 000                                                                                 |
|                                         | 070        |      |      |           | 0311               | 000                                                                                 |
|                                         | 070        | 2010 | 2011 |           | 0400               | 000                                                                                 |
|                                         | 070        | 2011 | 2012 |           | 0400               | 000                                                                                 |
|                                         | 070        | 2013 | 2015 |           | 0400               | 000                                                                                 |
|                                         | 070        | 2014 | 2016 |           | 0400               | 000                                                                                 |
|                                         | 070        |      |      | с         | 0400               | 000                                                                                 |
|                                         | 070        | 2016 | 2020 |           | 0401               | 000                                                                                 |
|                                         | 070        |      |      | с         | 0401               | 000                                                                                 |
|                                         | 070        | 2009 | 2011 |           | 0403               | 000                                                                                 |
| Showing 1 to 50 of 8                    | 04 records |      |      | Show 50 * | records Previous 1 | 2 3 4 5 6 7 17 Next                                                                 |
|                                         |            |      |      | 10        |                    |                                                                                     |
|                                         |            |      |      | 25        |                    |                                                                                     |
|                                         |            |      | 1    | 50        |                    |                                                                                     |
|                                         |            |      |      | 100       |                    |                                                                                     |
| stem Requirements<br>out GTAS<br>9.0.15 |            |      | 0    | 250       |                    | Jul 27, 2017 09:54:49 AM I<br>Governmentwide Accounts<br>Bureau of the Fiscal Servi |

The page will default to showing 50 TASs per page, but you can choose to see 10, 25, 50, 100, or 250.